## Памятка по смене пароля в системе «1С:Документооборот»

Перейдите в пункт меню слева **Настройки** и выберите ссылку Сменить пароль

| 1@ =  | Документооборо  | т государственного учреждения, редакция 3.0 (1 | ІС:Предприятие)               | Q Поиск Ctrl+Shift+F |
|-------|-----------------|------------------------------------------------|-------------------------------|----------------------|
| 📕 Гла | авное           |                                                |                               |                      |
| 🗎 Док | кументы         |                                                |                               | I                    |
| Coe   | вместная работа | Дополнительные отчеты и обработки              | Сменить пароль                |                      |
| 🕴 Had | стройка         | Написать отзыв<br>Обо мне                      | Уведомления<br>Частые вопросы |                      |
|       | ľ N             | Персональные настройки                         |                               |                      |
|       |                 |                                                |                               |                      |

В появившемся окне введите предыдущий (старый) пароль и дважды (с подтверждением) новый. Нажмите на **Установить пароль** 

| Смена пароля                | :  | × |  |  |  |  |
|-----------------------------|----|---|--|--|--|--|
| Старый пароль:              |    |   |  |  |  |  |
| Новый пароль: Создать парол | пь |   |  |  |  |  |
| Подтверждение:              |    |   |  |  |  |  |
| 🗌 Показывать новый пароль   |    |   |  |  |  |  |
| Установить пароль Отмена    | 1  | > |  |  |  |  |